# **EcoStruxure Building Operation**

### **SMTP SMS SmartConnector**

### Installation & User Guide

June 2024

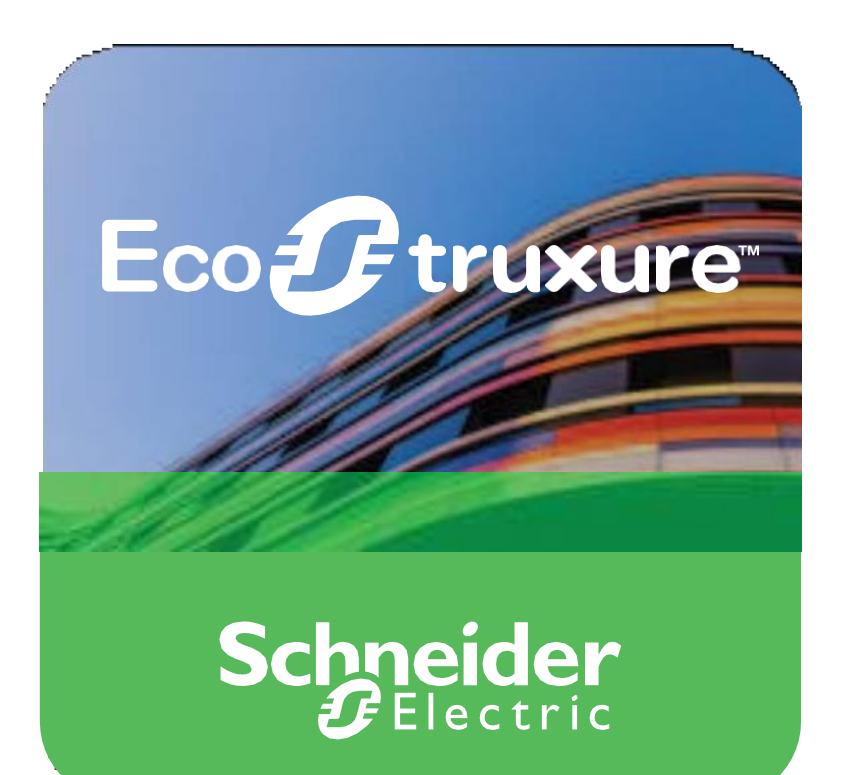

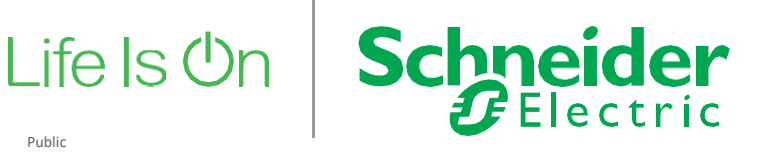

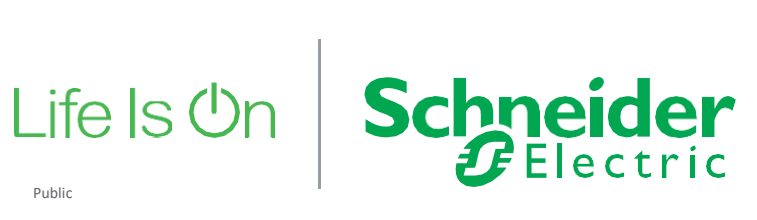

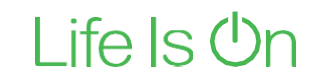

# **EcoStruxure Building Operation**

### SMTP SMS SmartConnector

Installation & User Guide

June 2024

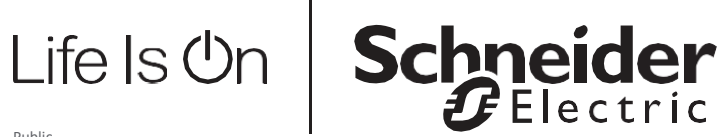

Copyright © 2024 Schneider Electric. All rights reserved.

The Schneider Electric brand and any registered trademarks of Schneider Electric Industries SAS referred to in this guide are the sole property of Schneider Electric SA and its subsidiaries. They may not be used for any purpose without the owner's permission, given in writing. This guide and its content are protected, within the meaning of the French intellectual property code (Code de la propriété intellectuelle français, referred to hereafter as "the Code"), under the laws of copyright covering texts, drawings and models, as well as by trademark law. You agree not to reproduce, other than for your own personal, non-commercial use as defined in the Code, all or part of this guide on any medium whatsoever without Schneider Electric's permission, given in writing. You also agree not to establish any hypertext links to this guide or its content. Schneider Electric does not grant any right or license for the personal and non-commercial use of the guide or its content, except for a non-exclusive license to consult it on an "as is" basis, at your own risk. All other rights arereserved.

Trademarks and registered trademarks are the property of their respective owners.

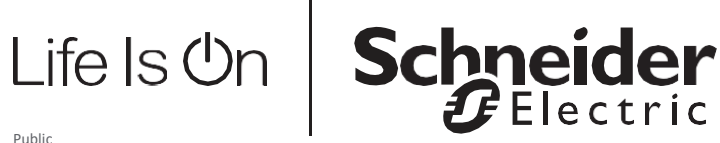

## Contents

| 1               | Functional Overview                                                                              | 6  |
|-----------------|--------------------------------------------------------------------------------------------------|----|
| 2<br>2.1<br>2.2 | Restrictions & Limitations<br>SmartConnector Service Version<br>EWS Supported Systems            |    |
| 3               | Installation                                                                                     | 8  |
| 4<br>4.1<br>4.2 | Configuration & Settings<br>Processor Configuration<br>Adding the Custom Assembly to the Service |    |
| 5               | Revision History                                                                                 | 17 |
| 6               | References                                                                                       | 18 |

## **1** Functional Overview

The SMTP SMS Smart Connector interface is a middleware application that enables communication between EcoStruxure Building Operation and SMS server and communicates to remote SMTP Server. The Smart Connector SMTP SMS interface acts as a SMTP Server to receive alarms from EcoStruxure Building Operation (EBO) and sends the alarm details as SMS. The Smart Connector acting as a SMTP Server supports TLS/SSL protocols.

The Smart Connector SMTP SMS interface also acts as a SMTP Client to send the received alarm from EcoStruxure Building Operation (EBO) to a remote SMTP server. The Smart Connector acting as a SMTP Client supports TLS/SSL protocols.

The processor leverages the SmartConnector Service framework and details of the application (release history, installation notes etc.) are available separately and are not covered in this manual.

The SmartConnector application is licensed on a single server basis but may also be configured to connect to both Automation Server (AS-P) devices as well as Enterprise Servers (ES).

## 2 **Restrictions & Limitations**

### 2.1 SmartConnector Service Version

The processors have been configured to operate with the SmartConnector version 2.5.x, use with any other version of the SmartConnector framework is not supported.

### 2.2 EWS Supported Systems

The processors can support EcoStruxure systems operating with the EcoStruxure Web Services (EWS) protocol v1.1 and v1.2.

## Installation

Please refer to the SmartConnector Installation and Configuration Guide.pdf for guidance on SmartConnector installation.

To deploy the SMTP SMS SmartConnector assembly, copy the files -

- BitFactory.Logging.dll
- BouncyCastle.Crypto.dll
- BouncyCastle.Cryptography.dll
- SC.SmtpSmsProcessor.dll
- 🕙 MailKit.dll
- MimeKit.dll
- NCrontab.Signed.dll
- NLog.Targets.Syslog.dll
- Simple.MailServer.dll
- StarkbankEcdsa.dll
- System.Buffers.dll
- System.Memory.dll
- System.Numerics.Vectors.dll
- System.Runtime.CompilerServices.Unsafe.dll
- System.Threading.Tasks.Extensions.dll

into the service installation directory. Normally "C:\Program Files (x86)\Schneider Electric\SmartConnector"

3

# 4 **Configuration & Settings**

### 4.1 Processor Configuration

With a default installation of SmartConnector, the configuration pages for the server can be reached at the following address on the server the service has been installed on:

http://localhost:8082/

| 3 Smart    | tConne    | ctor × +                     |                                 |                   |             | -                     |   | × |
|------------|-----------|------------------------------|---------------------------------|-------------------|-------------|-----------------------|---|---|
| <b>(</b> ) | ocalho    | st:8082/status               | ▼ C Sea                         | rch               | ☆│自         | ↓ 俞                   | ◙ | ≡ |
|            | 5         | Status Configura             | tions  ← EWS Servers Setup  ←   | About             | Logged in a | as admin <del>√</del> |   |   |
| S          | Stat      | tus                          |                                 |                   |             |                       |   |   |
|            |           |                              |                                 |                   |             |                       |   |   |
| F          | Refresh   | S                            |                                 |                   |             |                       |   |   |
|            | Proces    | ssor Threads Active Endp     | oints Configuration Requests EW | S Server Requests |             |                       |   |   |
|            |           |                              |                                 |                   |             |                       |   |   |
|            | #         | Status                       | Elapsed Time (hh:mm:ss)         | Processor Configu | iration     |                       |   |   |
|            | 1         | Waiting For Work             |                                 |                   |             |                       |   |   |
|            | 2         | Waiting For Work             |                                 |                   |             |                       |   |   |
|            | 3         | Waiting For Work             |                                 |                   |             |                       |   |   |
|            | 4         | Waiting For Work             |                                 |                   |             |                       |   |   |
|            | 5         | Waiting For Work             |                                 |                   |             |                       |   |   |
|            |           |                              | 5 items present                 |                   |             |                       |   |   |
|            |           |                              |                                 |                   |             |                       |   |   |
|            |           |                              |                                 |                   |             |                       |   |   |
|            |           |                              |                                 |                   |             |                       |   |   |
|            |           |                              |                                 |                   |             |                       |   |   |
| 6          |           | maidan                       |                                 |                   |             |                       |   |   |
| 3          |           |                              |                                 |                   |             |                       |   |   |
| Coj        | pyright ( | Schneider Electric 2013-2017 |                                 |                   |             |                       |   |   |

## 4.2 Adding the Custom Assembly to the Service

Switch to the Configurations tab and select Processor and click on Add New +

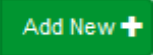

At the Add Configuration window,

**Step 1** – Pick an assembly, select the reference to "**ISC.SmtpSmsProcessor**" (this will be highlighted green when selected)

| Status                   | Configurations <del>-</del> | EWS Servers | Setup <del>-</del> | About | Logged in as admin <del>v</del> |  |  |
|--------------------------|-----------------------------|-------------|--------------------|-------|---------------------------------|--|--|
| Add Proces               | ssor Con                    | figuratio   | on                 |       |                                 |  |  |
| Back Next Cancel         |                             |             |                    |       |                                 |  |  |
| Step 1 - Pick an         | assembly                    |             |                    |       |                                 |  |  |
| ISC.SmtpSmsProcessor     |                             |             |                    |       | (2 candidates)                  |  |  |
| Mongoose.Process         |                             |             |                    |       | (3 candidates)                  |  |  |
| SmartConnector.Utilities |                             |             |                    |       | 1 candidates                    |  |  |
| Assembly Description     |                             |             |                    |       |                                 |  |  |
|                          |                             |             |                    |       |                                 |  |  |
| Assembly Company         |                             |             |                    |       |                                 |  |  |
| Schneider Electric       |                             |             |                    |       |                                 |  |  |
| Assembly Copyright       |                             |             |                    |       |                                 |  |  |
| Schneider Electric 2023  | Schneider Electric 2023     |             |                    |       |                                 |  |  |
| Assembly Version         |                             |             |                    |       |                                 |  |  |
| 1.1.0.1375               |                             |             |                    |       |                                 |  |  |
|                          |                             |             |                    |       |                                 |  |  |

Schneider Electric

Copyright © 2023 Schneider Electric Buildings LLC. All rights reserved. This product includes functionality that is covered by patents and patents pending. Please contact Schneider Electric for details.

Select Next and proceed to **Step 2**: Choose a Class

Ensure the class "**ISC.SmtpSmsProcessor.SmtpServerProcessPassThrough**" is selected.

| Back Next Cancel                                 |  |  |  |  |  |
|--------------------------------------------------|--|--|--|--|--|
| step 2 - Choose a Class                          |  |  |  |  |  |
| ISC.SmtpSmsProcessorSmtpServerProcessPassThrough |  |  |  |  |  |
| ISC.SmtpSmsProcessor.SmtpServerProcessStandalone |  |  |  |  |  |

Select Next and proceed to **Step 3**: Name Configuration

Enter a meaningful name and description for the Processor which will enable you to identify this process in the configuration window later.

Select Finish and proceed to the Configuration screen.

| Status Configurations - EWS Servers                                             | Setup - About                              | Logged in as admin + |  |  |  |  |  |
|---------------------------------------------------------------------------------|--------------------------------------------|----------------------|--|--|--|--|--|
| Processor Configuration                                                         |                                            |                      |  |  |  |  |  |
| Edit All 🗭 Start 🕨 Validate 🕑 Reset Counter <table-cell> Reset Tir</table-cell> | mer 🛛 💼                                    |                      |  |  |  |  |  |
| Name                                                                            |                                            | Is Active            |  |  |  |  |  |
| SMTP SMS Processor                                                              | ß                                          | True * 🖾             |  |  |  |  |  |
| Description                                                                     |                                            |                      |  |  |  |  |  |
| SMTP SMS Processor                                                              |                                            | G                    |  |  |  |  |  |
| Processor Details Control History Schedule                                      | Processor Details Control History Schedule |                      |  |  |  |  |  |
| Class Name                                                                      |                                            |                      |  |  |  |  |  |
| ISC. SmtpSmsProcessor. SmtpServerProcessPass Through                            |                                            |                      |  |  |  |  |  |
| Assembly File                                                                   |                                            |                      |  |  |  |  |  |
| ISC. SmtpSmsProcessor.dll                                                       |                                            |                      |  |  |  |  |  |
| Assembly Description                                                            |                                            |                      |  |  |  |  |  |
|                                                                                 |                                            |                      |  |  |  |  |  |
| Assembly Company                                                                |                                            |                      |  |  |  |  |  |
| Schneider Electric                                                              |                                            |                      |  |  |  |  |  |
| Assembly Copyright                                                              |                                            |                      |  |  |  |  |  |
| Schneider Electric 2023                                                         |                                            |                      |  |  |  |  |  |
| Assembly Version                                                                |                                            |                      |  |  |  |  |  |
| 1.1.0.1375                                                                      |                                            |                      |  |  |  |  |  |
|                                                                                 |                                            |                      |  |  |  |  |  |

#### Schneider Electric

Copyright © 2023 Schneider Electric Buildings LLC. All rights reserved. This product includes functionality that is covered by patents and patents pending. Please contact Schneider Electric for details.

In the configuration window select the Details Tab, you will then be presented with the screen to enter the configuration information. Much of the configuration has default options however, they should be checked and validated for the installation. Edit the applicable fields as follows.

#### **SMS Gateway Address**

IP Address of Teltonika Device.

#### SMS Gateway User Name

Enter the username credential which the Smart Connector will use to connect to the SMS Gateway.

#### **SMS Gateway Password**

Enter the password credential which the Smart Connector will use to connect to the SMS Gateway.

#### SMS Only String

The Text to look for in Subject line to stop SMS going out.

#### Email Only String

The Text to look for in Subject line to stop Emails going out.

|        | Details Control History Schedule |     |
|--------|----------------------------------|-----|
| Expand | All Collapse All                 |     |
|        | Details                          |     |
|        | Sms Gateway Address *            |     |
|        | 192.168.0.234                    | G   |
|        |                                  |     |
|        |                                  |     |
|        | Sms Gateway User Name *          |     |
|        | admin                            | G   |
|        |                                  |     |
|        |                                  |     |
|        | Sms Gateway Password *           |     |
|        | ~ Encrypted ~                    | G   |
|        |                                  |     |
|        |                                  |     |
|        | Sms Only String *                |     |
|        | (SMS-ONLY)                       | ۲ă. |
|        |                                  |     |
|        |                                  |     |
|        | Email Only String *              |     |
|        |                                  |     |

#### Expand - Local Smtp Server Details Field.

#### Local Smtp Ip Address

The Local IP Address that will be used by EcoStruxure Building Operation (EBO) to send Emails to.

#### Local Smtp Port

The Port Number that EcoStruxure Building Operation (EBO) will connect to.

#### **Smtp Encryption Mode**

Select the Protocol for setting up the local SMTP Server.

#### **Certificate Path**

Specify the Local Server Certificate path for TLS/SSL protocols. The certificate file format should be .pfx which is password protected.

Note: This field will be visible only if 'Smtp Encryption Mode' is set as TLS/SSL.

#### **Certificate Password**

Enter the password for the Local Server Certificate .pfx file. **Note:** This field will be visible only if 'Smtp Encryption Mode' is set as TLS/SSL.

| • | Local Smtp Server Details           |   |
|---|-------------------------------------|---|
|   | Local Smtp lp Address *             |   |
|   | 127.0.0.1                           | C |
|   | A Loop Crists David 1               |   |
|   | 25                                  | C |
|   |                                     |   |
|   | Smtp Encryption Mode * TIS          | • |
|   | Cartificata Path                    |   |
|   |                                     | C |
|   |                                     |   |
|   | Certificate Password  ~ Encrypted ~ | Ũ |
|   |                                     |   |

#### Expand - Remote Smtp Server Details Field.

#### Remote Smtp Server Address

Specify the IP Address of the Actual SMTP Server that will send the emails.

#### Remote Smtp Port

Specify the Actual SMTP Port Number that the Smart Connector will connect to.

#### Remote Smtp Server User

Specify the SMTP Server Username if used.

#### **Remote Smtp Server Password**

Specify the SMTP Server Password if used.

#### **Encryption Method**

Specify which protocol to be used when connecting to the SMTP Server.

| Remote Smtp Server Address * |  |
|------------------------------|--|
| mail.schneider-isc.uk        |  |
|                              |  |
| Remote Smtp Port *           |  |
| 25                           |  |
|                              |  |
|                              |  |
| Remote Smtp Server User      |  |
| no-reply@schneider-isc.uk    |  |
|                              |  |
| Remote Smtp Server Password  |  |
|                              |  |
|                              |  |
|                              |  |
| Encryption Method *          |  |

In the configuration window select the Control Tab, you will then be presented with several options to define the Processor's default behavior. It is recommended to set the following:

Runs On Start – Yes (To enable the Processor to automatically start with the machine)

Manually Startable – Yes (To allow a user to start through the configuration window Manually Stoppable - Yes

The Save Button allows the process configuration to be saved to the database.

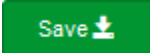

A complete configuration will appear as follows:

| Details  | s                             |    |
|----------|-------------------------------|----|
|          | Sms Gateway Address *         |    |
|          | 192.168.0.234                 | ß  |
|          |                               |    |
|          | Sme Cataway Ilear Name *      |    |
|          | admin                         | C  |
|          |                               |    |
|          |                               |    |
| _        | Sms Gateway Password *        |    |
|          | ~ Encrypted ~                 | ß  |
|          |                               |    |
|          | Sms Only String *             |    |
|          | (SMS-ONLY)                    | ß  |
|          |                               |    |
|          |                               |    |
|          |                               | B  |
|          |                               |    |
| 1        |                               |    |
|          | • • Local Smtp Server Details |    |
|          | Local Smtp In Address *       |    |
|          | 127.0.0.1                     | c  |
|          |                               |    |
|          |                               |    |
|          | Local Smtp Port *             |    |
|          | 25                            | G  |
|          |                               |    |
|          | Smtp Encryption Mode *        |    |
|          | TIS                           | •  |
|          |                               |    |
|          |                               |    |
|          | Certificate Path              | r. |
|          |                               | 3  |
|          |                               |    |
|          | Certificate Password          |    |
|          | ~ Encrypted ~                 | C' |
|          |                               |    |
| Ĺ        |                               |    |
| <u> </u> | Remote Smtp Server Details    |    |
|          | Remote Smtp Server Address *  |    |
|          | mail.schneider-isc.uk         | G  |
|          |                               | )  |
|          | Remote Smtp Port *            |    |
|          | 25                            | G  |
|          |                               |    |
|          |                               |    |
|          | Remote Smtp Server User       |    |
|          | no-reply@schneider-isc.uk     | G  |
|          |                               |    |
|          | Remote Smtp Server Password   |    |
|          |                               |    |
|          |                               |    |
|          |                               |    |
|          | Encryption Method *           |    |
|          | NOILE                         | •  |
|          |                               |    |

To add the Local SMTP Server details (Smart Connector as SMTP Server) in EcoStruxure Building Operation (EBO), navigate to **Server -> Properties -> Email**.

Under Primary Email Server Settings, fill in the details -

#### Primary Host

Specify the **domain name** of the server where the Smart Connector is running. Note: Domain name is required in order to connect for TLS Encryption method.

#### **Primary Encryption Method**

Specify the Encryption method that is set in the Smart Connector configuration under Local SMTP Server details

#### Primary Port

Specify the Port number that is set in the Smart Connector configuration under Local SMTP Server details

| ← · → · Server 1 ► |                          |             |                      |             |               |            |
|--------------------|--------------------------|-------------|----------------------|-------------|---------------|------------|
| System Tree - 4 ×  | Server 1 ×               |             |                      |             |               |            |
| V II               | List View                | Control Par | nel Device Discovery | Date & Time | Communication | Properties |
| Server 1           | Basic                    | Network     | Email                | References  |               |            |
|                    | General Email Settings   |             |                      |             |               |            |
|                    | Sender email             |             | @example.com         |             |               |            |
|                    | Maximum queue size       | • 30        |                      |             |               |            |
|                    | Response timeout (s)     | <b>•</b> 30 |                      |             |               |            |
|                    | Maximum retry count      | • 5         |                      |             |               |            |
|                    | Retry time (min)         | • 1         | -                    |             |               |            |
|                    | Primary Email Server Set | ttings      |                      |             |               |            |
|                    | Primary host             | •           | full.domain.name     |             |               |            |
|                    | Primary user name        | •           |                      |             |               |            |
|                    | Primary password         |             | •••••                | ••••        |               |            |
|                    | Confirm password         |             | ••••••               | •••••       |               |            |
|                    | Primary encryption met   | hod 🔻       | SSL                  | •           |               |            |
|                    | Primary port             | •           | 465                  |             |               |            |

## **Revision History**

| Version    | Assembly File Details    | Date                       |
|------------|--------------------------|----------------------------|
| 1.1.0.1735 | ISC.SmtpSmsProcessor.dll | 06 <sup>th</sup> June 2024 |

#### Assembly files required:

- BitFactory.Logging.dll
- BouncyCastle.Crypto.dll
- BouncyCastle.Cryptography.dll
- SC.SmtpSmsProcessor.dll
- 🚳 MailKit.dll
- MimeKit.dll
- NCrontab.Signed.dll
- NLog.Targets.Syslog.dll
- Simple.MailServer.dll
- StarkbankEcdsa.dll
- System.Buffers.dll
- System.Memory.dll
- System.Numerics.Vectors.dll
- System.Runtime.CompilerServices.Unsafe.dll
- System.Threading.Tasks.Extensions.dll

5

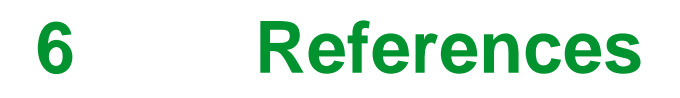

SmartConnector Installation and Configuration Guide.pdf (TDS-M-INSTALLCONFIG-US.BU.N.EN.12.2017.2.30.CC)

SmartConnector Version 2.2 Release Notes.pdf (TDS-M-RELEASENOTES-US.BU.N.EN.12.2017.2.30.CC)

#### Schneider Electric

www.schneider-electric.com/buildings

© 2024 Schneider Electric. All rights reserved.